## Microsoft Edge 設定

## • 彈跳視窗設定

1. 點開右手邊『目錄』,點選『設定』。

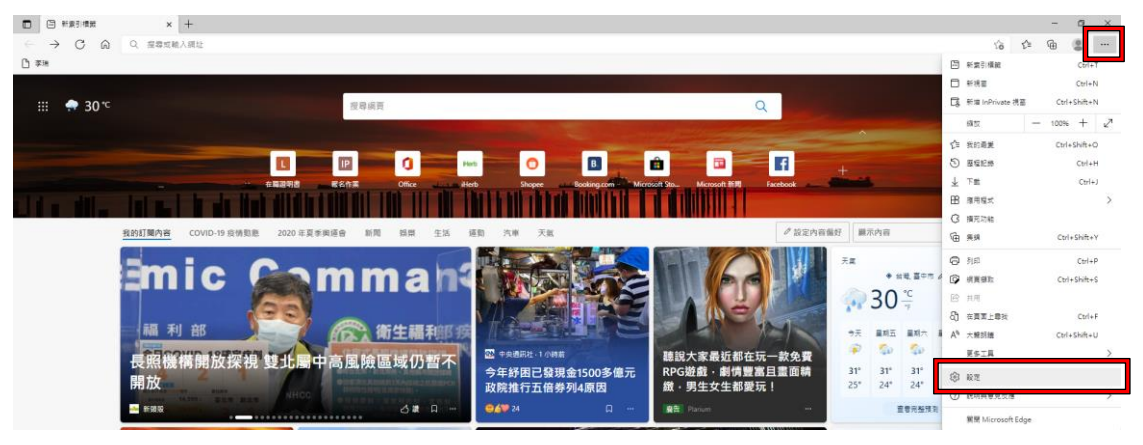

2. 點選『Cookie 和網站權限』,並點選『快顯示窗並重新導向』

| ■ 🛞 RE × +                                                 |                                                                                                    |     |   | - 77 | 0 | × |
|------------------------------------------------------------|----------------------------------------------------------------------------------------------------|-----|---|------|---|---|
| ← → C @ 6dge   edge                                        | settings/content                                                                                                    | Ϋ́σ | 1 | ۰    |   |   |
| 抗白                                                         | · · · · · · · · · · · · · · · · · · ·                                                                                                    |     |   |      |   |   |
| <b>政任</b><br>Q. 按导版定                                       | ◎ 標準<br>分析式                                                                                                    |     |   |      |   |   |
| ◎ 個人爆赛 ◎ 操毛端、皮袋肉服肉                                         | ● 使充風     ○     ○     ○     ○     ○     ○     ○     ○     ○     ○     ○     ○     ○     ○     ○     ○     ○     ○     ○     ○     ○     ○     ○     ○     ○     ○     ○     ○     ○     ○     ○     ○     ○     ○     ○     ○     ○     ○     ○     ○     □     ○     □     □     □     □     □     □     □     □     □     □     □     □     □     □     □     □     □     □     □     □     □     □     □     □     □     □     □     □     □     □     □     □     □     □     □     □     □     □     □     □     □     □     □     □     □     □     □     □     □     □     □     □     □     □     □     □     □     □     □     □     □     □     □     □     □     □     □     □     □     □     □     □     □     □     □     □     □     □     □     □     □     □     □     □     □     □     □     □     □     □     □     □     □     □     □     □     □     □     □     □     □     □     □     □     □     □     □     □     □     □     □     □     □     □     □     □     □     □     □     □     □     □     □     □     □     □     □     □     □     □     □     □     □     □     □     □     □     □     □     □     □     □     □     □     □     □     □     □     □     □     □     □     □     □     □     □     □     □     □     □     □     □     □     □     □     □     □     □     □     □     □     □     □     □     □     □     □     □     □     □     □     □     □     □     □     □     □     □     □     □     □     □     □     □     □     □     □     □     □     □     □     □     □     □     □     □     □     □     □     □     □     □     □     □     □     □     □     □     □     □     □     □     □     □     □     □     □     □     □     □     □     □     □     □     □     □     □     □     □     □     □     □     □     □     □     □     □     □     □     □     □     □     □     □     □     □     □     □     □     □     □     □     □     □     □     □     □     □     □     □     □     □     □     □     □     □     □     □     □     □     □     □     □     □     □     □     □     □     □     □     □     □     □     □     □     □ |     |   |      |   |   |
| <ul> <li>分類</li> <li>四 開始,並買及新業引機能</li> </ul>              | (4) 動作成式原爆器 →<br>た決定法律所能型化共振器                                                                                                    |     |   |      |   |   |
| Go Ale - Marking L                                         | Q 勝和<br><sup>会開発</sup>                                                                                                    |     |   |      |   |   |
| (局) 列出到资格 ↓ 下載                                             | G JawsCript ><br>Entr                                                                                                    |     |   |      |   |   |
| 20 新聞開催 20                                                 | ② <b>新催</b> →<br>                                                                                                    |     |   |      |   |   |
|                                                            | (?)         快編成政道里新等向         >           Distr         >                                                                                                    |     |   |      |   |   |
| <ul> <li>● 手微及其他装置</li> <li>● 關於 Microsoft Edge</li> </ul> | ₽ #8                                                                                                    |     |   |      |   |   |
|                                                            |                                                                                                    |     |   |      |   |   |

## 3. 將『**封鎖**』關閉,關閉後會呈現灰色

| ■ ⊗ RE × +                 |                        |      |   |     | - | 0 > |
|----------------------------|------------------------|------|---|-----|---|-----|
| ← → C ⋒ @ Edge   edge://se | :ttings/content/popups |      | ŝ | £^≡ | Ð |     |
| 設定                         | ← 網站權限 / 快顯視窗並重新導向     |      |   |     |   |     |
| Q、 按尋設定                    |                        |      |   |     |   |     |
| 圖 個人擁索                     | 封領 (建議)                |      |   |     |   |     |
| 合 隱毛權、提尋與服務                |                        |      |   |     |   |     |
| 分析                         | 封鎖                     | 新行北國 |   |     |   |     |
| 四 開始、首頁及新索引標輯              | 波有新播的網站                |      |   |     |   |     |
| B 分享、複製並貼上                 |                        |      |   |     |   |     |
| GG Cookie 和網站權限            | 允许                     | 新堆   |   |     |   |     |
| 預設密號器                      |                        |      |   |     |   |     |
| 业 下戦                       | 3(月前南))月90             |      |   |     |   |     |
| ※ 家長監護服務                   |                        | •    |   |     |   |     |
| 言語 作人                      |                        |      |   |     |   |     |
| ◎ 印表機                      | 寺す(新)(5巻3等))           |      |   | •   | 5 |     |
| □ 魚統                       | Jacob (Amany)          |      | _ | -   | _ |     |
| ○ 重股股定                     |                        |      |   |     |   |     |
| . 手機及其他裝置                  |                        |      |   |     |   |     |
| 國設 Microsoft Edge          |                        |      |   |     |   |     |

## ● 如何設定不用 Edge 開啟

1.點選『預設瀏覽器』,將其設定調整為『永不』及『允許』即可,如黃框內的圖示。

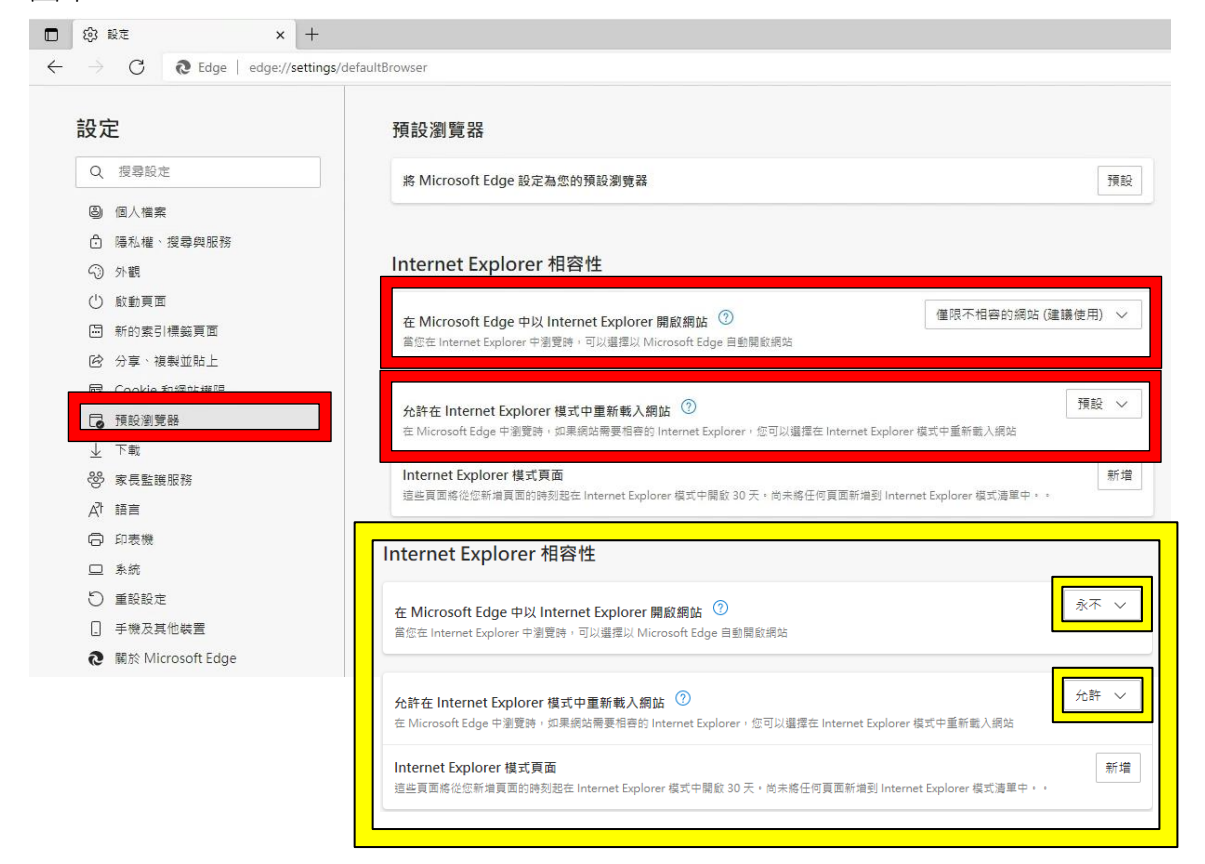